# Технические настройки QR-меню

1/8

Все дальнейшие настройки приложения QR-меню производятся через web интерфейс, который доступен по адресу 127.0.0.1:11010, в разделе «Параметры системы». Также можно работать с настройками по локальной сети через адрес вида http://192.168.1.123:11010 где

192.168.1.123:11010 это адрес и порт компьютера на котором установлено приложение. Войти в web интерфейс из Интернета (через проброшенный порт на роутере) невозможно.

## Настройки соединения с кассовым сервером r\_keeper

В данном разделе необходимо:

- Ввести ір адрес и порт по которому доступен HTTP XML интерфейс кассового сервера. Эта настройка производилась тут.
- Ввести Имя пользователя и Пароль для доступа. Эта настройка производилась тут.
- Нажать кнопку «Сохранить и Проверить» и убедиться в том что связь успешно установлена.

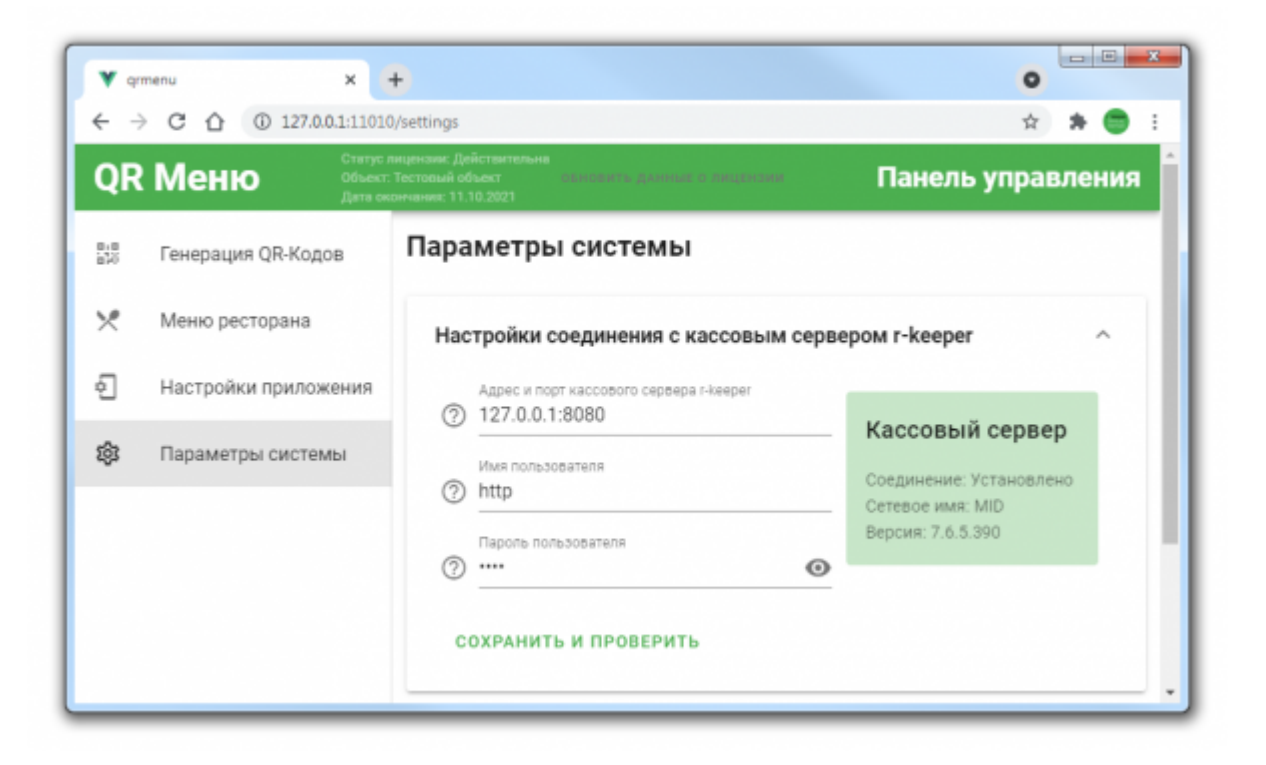

Важно! Без успешной настройки в данном разделе дальнейшая работа не возможна.

## Справочники r\_keeper

В данном разделе нужно выбрать элементы основных справочников r\_keeper данные из которых необходимы для работы. Назначение параметров описано во всплывающей подсказке

| ÷ -       | C C 0 127.0.0.1:1101                         | D/settings                                                                                                    | à 🛪 🖱   |
|-----------|----------------------------------------------|----------------------------------------------------------------------------------------------------|---------|
| QR        | Статус.<br>Меню Статус.<br>Объект<br>Дать се | индензии: Действительна<br>Тестовый объект сыновить данных о лицтизии Панель упр<br>оннания: 11.10.2021                                                                                                    | авления |
| 8-8<br>20 | Генерация QR-Кодов                           | Параметры системы                                                                                                    |         |
| *         | Меню ресторана                               | Настройки соединения с кассовым сервером r-keeper                                                                                                    | ~       |
| Ð         | Настройки приложения                         | Справочники r-keeper                                                                                                    | ~       |
|           | Параметры системы                            | <ul> <li>Кассовая станция</li> <li>З: Касса Ресторана</li> <li>Стол</li> <li>1:1</li> <li>Категория заказа</li> <li>1: Основной</li> <li>Классификация меню для выборки блюд</li> <li>12: Использовать для QR-меню</li> <li>Валюта онлайн-платежа</li> <li>З: Оплата через QR меню</li> <li>Причина внесения-выдачи денег</li> <li>1: Предоплата QR меню</li> <li>Работник</li> <li>100016: http</li> <li>Использовать SaaS XML лицензию</li> <li>Параметры SaaS XML лицензии</li> </ul> | *       |

(?)

Пункты «Валюта онлайн платежа», «Причина внесения-выдачи денег» и «Работник» нужно заполнять только в случае если в модуле QR-меню у Гостя есть возможность совершения онлайн оплаты.

#### Использовать SaaS XML лицензию

Если для создания заказов используется лицензия на XML WriteOrder (LifeTime), то ее настройка производится в менеджерской r\_keeper и данный пункт настраивать не требуется.

Если же для работы QR-меню используется SaaS XML (подробнее), то необходимо включить данный раздел и произвести его настройку.

Первоначально окно с настройками выглядит следующим образом:

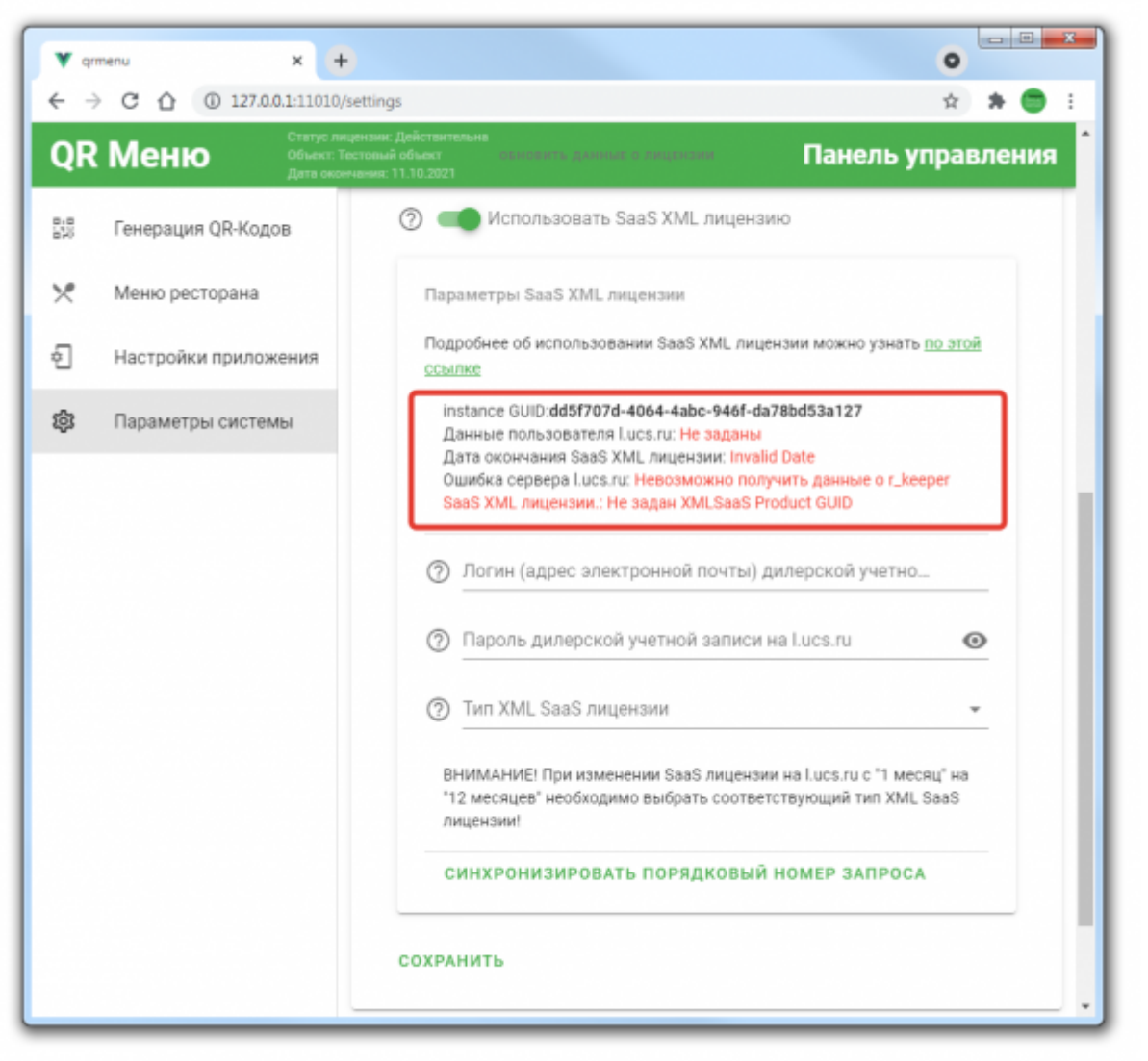

После

корректного ввода логина/пароля дилера и выбора типа SaaS лицензии необходимо нажать кнопку «Сохранить». Будет осуществлен запроса на сервер лицензирования UCS и в случае корректных данных окно примет следующий вид:

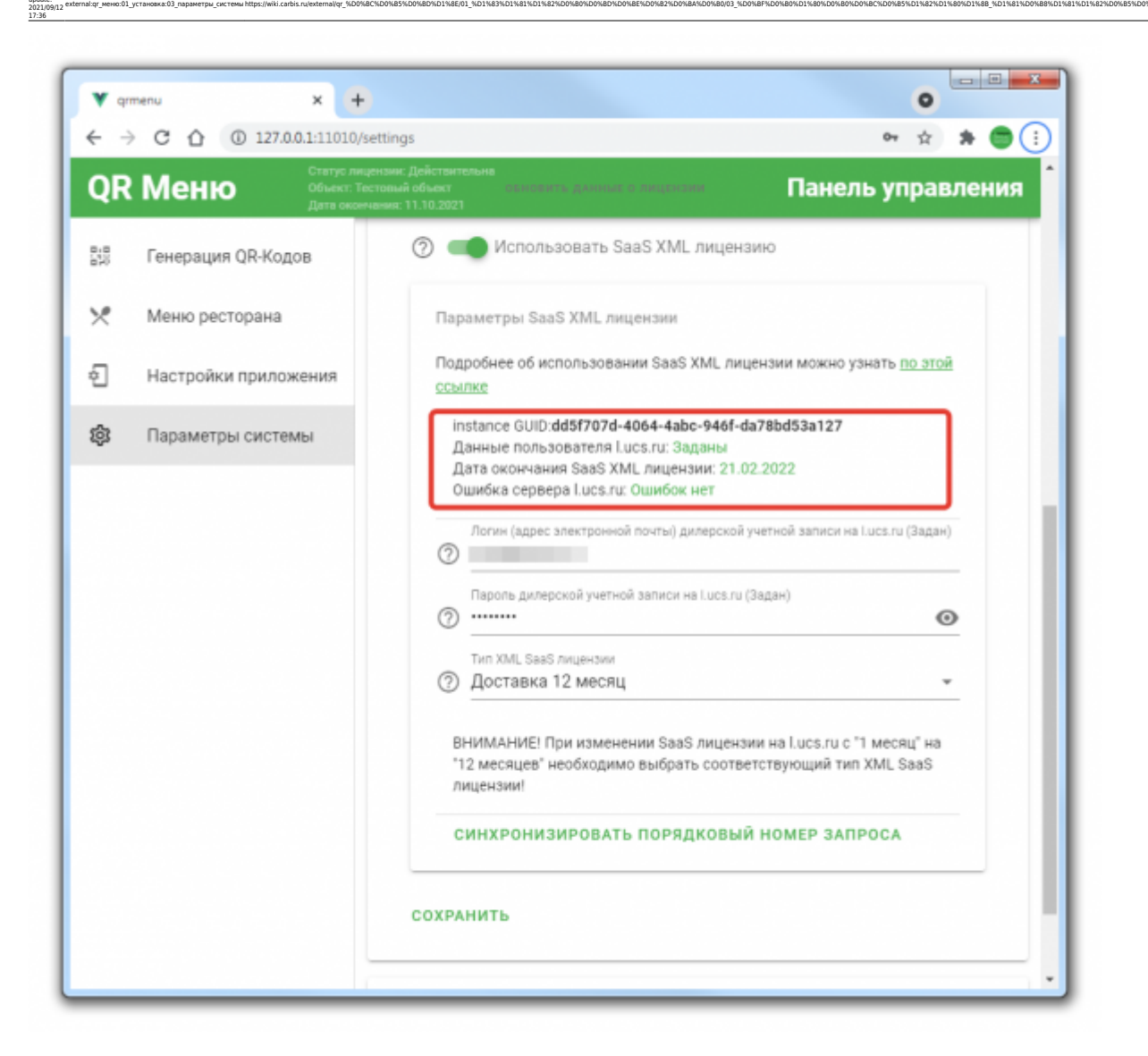

**Важно!** Кнопку «Синхронизировать порядковый номер запроса» нажимать не требуется! Но если вы ее нажмете - ничего страшного не произойдет :) Сообщение «Инстанс лицензии не найден» не является ошибкой, и говорит лишь о том, что еще не было произведено ни одного запроса к кассовому серверу с использованием текущей XML SaaS лицензии.

### Регистрация на сервере приложений

Для работы QR-меню в ресторане необходимо иметь «белый» IP адрес, а также требуется осуществить проброс порта службы «Carbis QRMenu Agent» (по умолчанию 11010, можно использовать «маскарад»).

Убедиться в корректном пробросе порта можно при помощи внешних сервисов, например

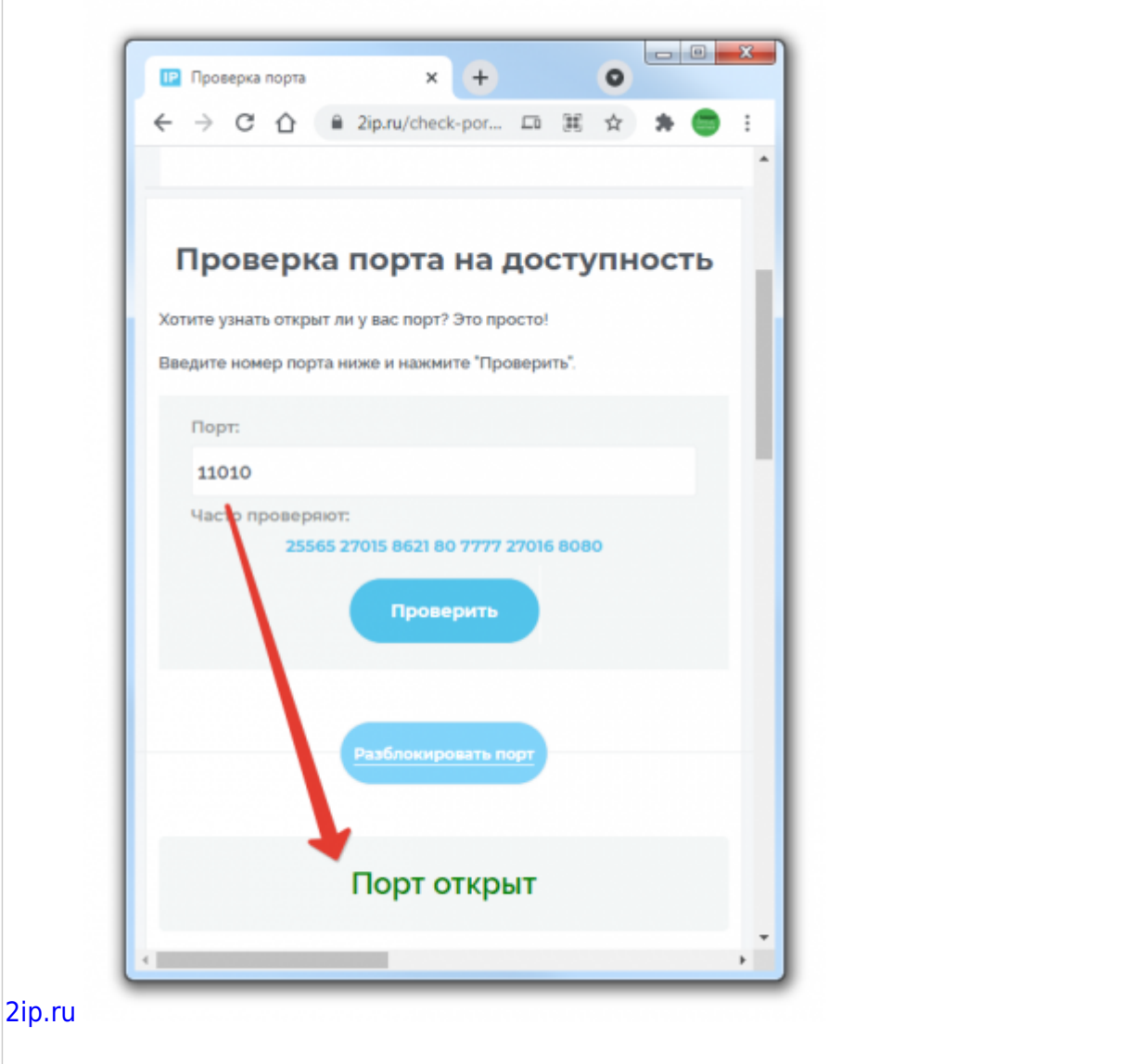

Дополнительно, на главной странице этого сервиса, можно посмотреть свой «белый» IP адрес (он нам пригодится в дальнейшем).

Далее, требуется ввести «Название ресторана», «Внешний ір адрес» и «Внешний порт» и нажать кнопку «Зарегистрировать».

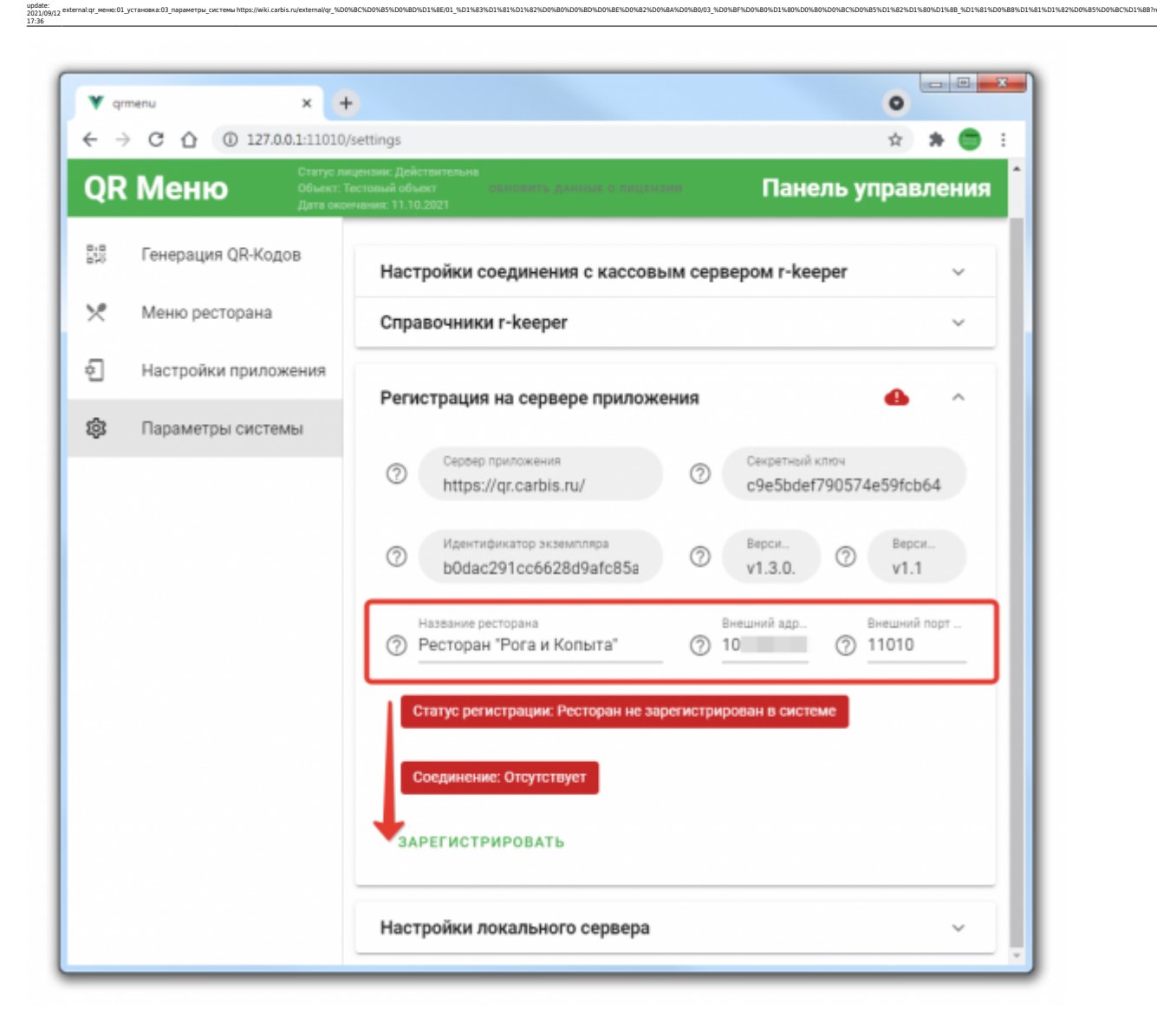

Если проверка пройдет успешно, то окно примет следующий вид:

| Y qrmenu X -               |                                                                                                    |
|----------------------------|----------------------------------------------------------------------------------------------------|
| ← → C ☆ (① 127.0.0.1:11010 | /settings 📖 🏦 🚖 🏇 😁 :                                                                                                    |
| QR Меню Объекст: Дата окс  | нцензии, денествительная<br>пестовный области для и политик для и политика Панель управления<br>интенник: 11.10.2021            |
| вив Генерация QR-Кодов     | Настройки соединения с кассовым сервером r-keeper 🛛 🗸 🗸                                                                         |
| 🗶 Меню ресторана           | Справочники r-keeper ~                                                                                                    |
| Настройки приложения       |                                                                                                    |
| 🕸 Параметры системы        | Регистрация на сервере приложения ^                                                                                             |
|                            | Сервер приложения<br>https://qr.carbis.ru/         Секретный ключ<br>с9e5bdef790574e59fcb64                                     |
|                            | О         Идентификатор экземпляра<br>b0dac291cc6628d9afc85a         О         Верси<br>v1.3.0.         О         Верси<br>v1.1 |
|                            | Название ресторана Внешний адр Внешний порт<br>Ресторан "Pora и Копыта" (?) 10 (?) 11010                                        |
|                            | Статус регистрации: Регистрация пройдена                                                                                        |
|                            | Соединение: Установлено                                                                                                    |
|                            | СОХРАНИТЬ ПРОВЕРИТЬ СОЕДИНЕНИЕ С ЛОКАЛЬНЫМ СЕРВЕРОМ                                                                             |
|                            | Настройки локального сервера 🗸 🗸                                                                                                |

### Настройки локального сервера

В данном разделе можно изменить некоторые настройки приложения qr\_menu\_agent. Например изменить уровень логирования для поиска проблемы.

| → C ① ① 127.0.0.1:1                                                                                                    | 1010/settings                                                                                                    | 宜         | *    | •  |
|----------------------------------------------------------------------------------------------------|----------------------------------------------------------------------------------------------------|-----------|------|----|
| )R Меню 🕺                                                                                                    | тус лицензии: Действительна<br>екс: Тестовый объект овновить данные о лицензии Панел<br>а окончения: 11.10.2021                                                                                                    | ль упра   | влен | ия |
| 🖁 Генерация QR-Кодов                                                                                                    | Настройки соединения с кассовым сервером r_kee                                                                                                    | per       | ~    | ,  |
| Меню ресторана                                                                                                    | Справочники r_keeper                                                                                                    |           | `    | ,  |
| ] Настройки приложени                                                                                                    | я Регистрация на сервере приложения                                                                                                    |           | ~    | ,  |
| 3 Параметры системы                                                                                                    | Настройки локального сервера                                                                                                    |           | ~    |    |
| TRACE - Подробный от<br>DEBUG - Отпадочный ж<br>INFO - Информационна<br>SUCCES - Сообщения<br>WARNING - Предупреж,<br>ERROR - Некритическия<br>CRITICAL - Критическия | ВНИМАНИЕ! Настройки из этой группы будут примене<br>после перезапуска локального сервера<br>Хост локального сервера<br>© 0.0.0.0<br>Порт локального сервера<br>© 11010<br>падочный журнал (максимальный размер log)<br>урнал Асок интердейсе (фейл локализации)<br>ас сообщения Русский V0<br>об успешных окончаниях поредций<br>дения Срок изсечения IOD Срайлов (дней)<br>с ошибки (минимальный размер log)<br>уровено логирования<br>© 0: CRITICAL | ны только | -    | -  |

l/or %D0%8C%D0%85%D0%8D%D1%8E/01 %D1%83%D1%81%D1%82%D0%80%D0%8D%D0%8E%D0%82%D0%8A%

6D1%8B %D1%81%D0

88%D1%81%D1%82%D0%85%D0%8C%D1%88?rev=1631457386

**Важно!** Не рекомендуется изменять данные настройки без четкого понимания того зачем вы это делаете.

| From:<br>https://wiki.curbis.ru/ - База знаний ГК Карбис                                                                                                    |
|----------------------------------------------------------------------------------------------------|
| Pemaket Rai:<br>http://wiki.cenik.ru/external/gr_%D0%BC%D0%B5%D0%B5%D0%D0%D0%D0%D0%D0%D0%D0%D0%D0%D0%D0%D0% |
| Last update: 2021/09/12 17:36                                                                                                    |

updal 2021 17:36